# ASUS Vivobook F515JA mit OpenCore

#### Beitrag von "DedSec" vom 17. September 2021, 23:25

Hallo Leute,

ich habe mir ein macOS Big Sur Installations-Stick erstellt und scheitere nun beim Booten mit OpenCore sowie Clover. Kann man mir bitte erklären, wie ich den Stick zum laufen bekomme, bzw. welche Config ich für mein Notebook benötige? Angaben zum Notebook sind in der Signatur.

#### Beitrag von "Raptortosh" vom 17. September 2021, 23:38

Hi DedSec ,

Hast du diese Guide befolgt? https://dortania.github.io/Ope...laptop.plist/icelake.html

Opencore ist hier die bessere wahl, bei clover kann es Probleme bei 10th Gen und neuer Notebooks geben - außerdem ist opencore sowieso moderner und gerade für neue User ist es sinnvoll opencore zu verwenden - gut strukturierter und hilfreicher Guide, neuere Software. Für big sur wurden ohnehin Teile von OpenCore in clover integriert.

#### Beitrag von "DedSec" vom 17. September 2021, 23:41

Danke für deine Hilfe. Diese Anleitung bzw. Seite kenne ich noch nicht. Ich schaue mir die mal an!

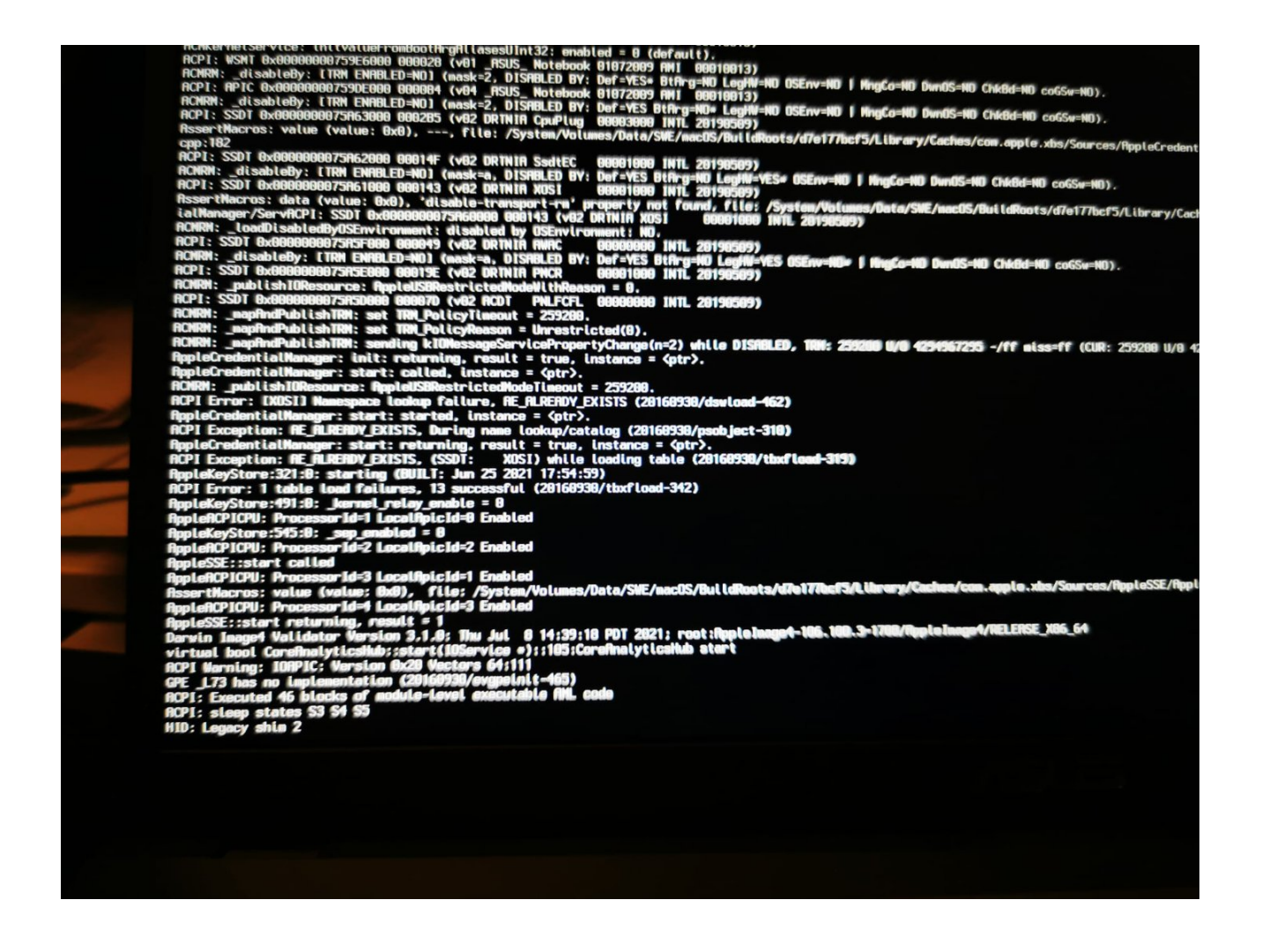

Nun bleibt er immer bei HID: Legacy shim 2 stehen. Was kann ich da tun? EFI-Ordner habe ich mal angehangen.

# Beitrag von "DedSec" vom 18. September 2021, 22:47

Hallo, ich wollte mir nun auch Opencore einrichten und bleibe aber immer beim Booten immer bei HID legancy shim 2 hängen. Kann mir bitte jemand weiter helfen?

Als Dank werde ich auch mein Build mit Anleitung hier eintragen!

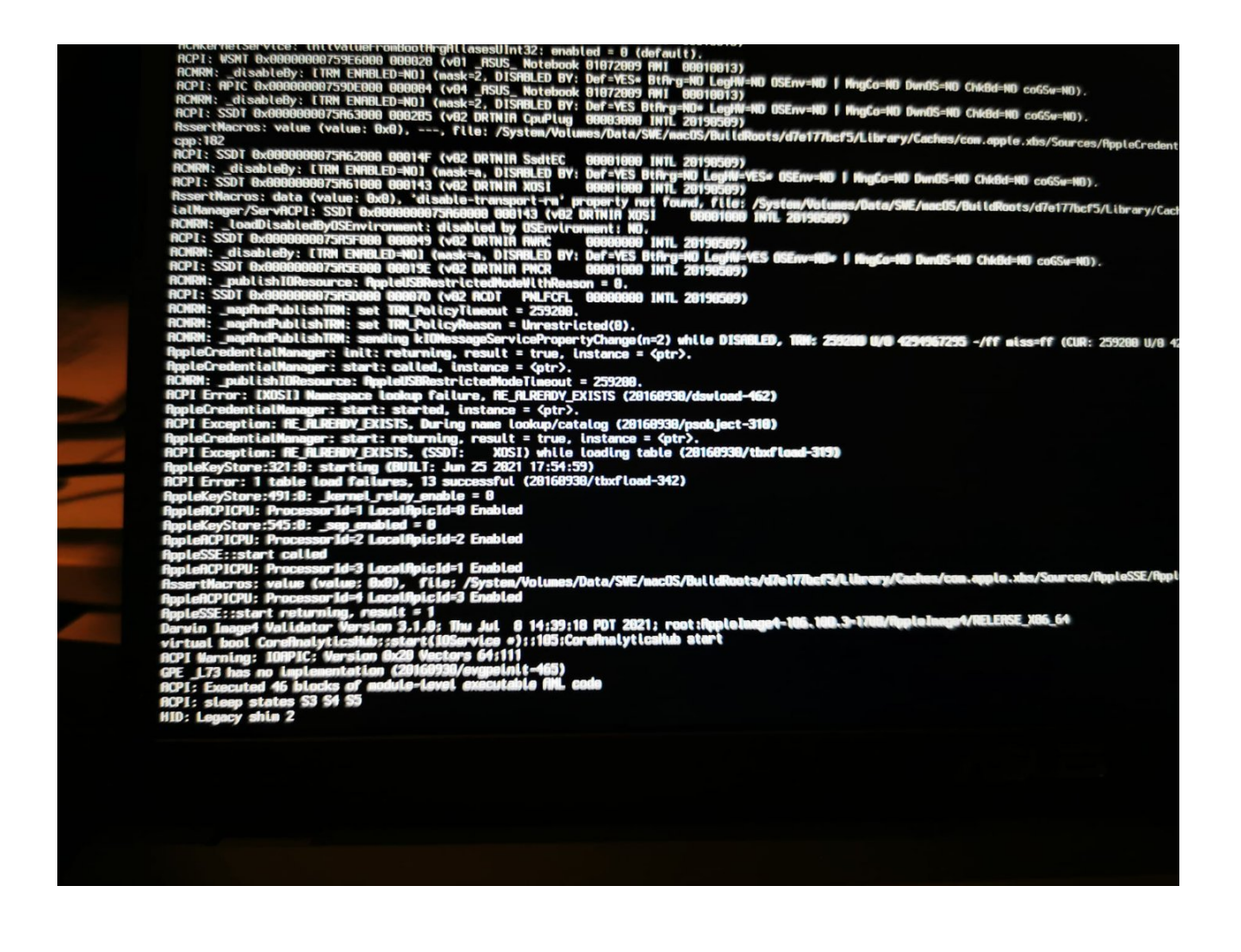

# Beitrag von "kaneske" vom 18. September 2021, 23:58

Geht das um das Notebook in deiner Signatur?

Erstell mal dazu bitte einen eigenen Thread.

# Beitrag von "DedSec" vom 19. September 2021, 00:47

Zitat von kaneske

Geht das um das Notebook in deiner Signatur?

Erstell mal dazu bitte einen eigenen Thread.

Link = ASUS Vivobook F515JA mit OpenCore

#### Beitrag von "OSX-Einsteiger" vom 19. September 2021, 09:50

#### **DedSec**

In deiner EFI haben noch ein paar kext gefehlt , besonders der WhateverGreen.kext der ist für die Grafik wichtig.

| Name                     | Anderungsdatum  |
|--------------------------|-----------------|
| AppleALC.kext            | 07.09.21, 02:16 |
| Lilu.kext                | 07.09.21, 00:01 |
| NVMeFix.kext             | 05.07.21, 18:12 |
| SMCBatteryManager.kext   | 07.09.21, 00:54 |
| USBinjectAll.kext        | 22.03.20, 13:29 |
| VirtualSMC.kext          | 07.09.21, 00:54 |
| VoodooPS2Controller.kext | 07.09.21, 00:53 |
| WhateverGreen.kext       | 07.09.21, 00:30 |
|                          |                 |

## Beitrag von "DedSec" vom 19. September 2021, 12:32

Hallo, da kommt jetzt beim Booten folgender Fehler: "OC: Grabbed zero system-id for SB, this is not allowed, Halting on critical error".

Ist hier SMBios evtl. falsch?

Beitrag von "OSX-Einsteiger" vom 19. September 2021, 12:40

Versuchs mal das SMBIOS zu generrieren https://github.com/corpnewt/GenSMBIOS

Edit

Oder du versuch es mit dem SMBIOS MacBookAir9,1

## Beitrag von "DedSec" vom 19. September 2021, 12:54

Habe ich... er bootet auch aber es kommt gleich zum Kernel Panic.

| Backtrace (CPU 0), Frame : Return Address                                                             |                                              |
|----------------------------------------------------------------------------------------------------|----------------------------------------------|
|                                                                                                    |                                              |
| 0xffffffa063b93240 : 0xffffff801d48e04d mach_kernel : _handle_debugger_trap + 0x3fd                   |                                              |
| 0xfffffa063b93290 : 0xffffff001d5d4e13 mach_kernel : _kdp_L306_trap + 0x143                           |                                              |
| 0xffffffa063b932d0 : 0xffffff801d5c540a mach_kernel : _kernel_trap + 0x55a                            |                                              |
| 0xffffffa063b93320 : 0xffffff001d432a2f mach_kernel : _return_from_trap + 0xff                        |                                              |
| 0xffffffa063b93940 : 0xfffff801d40d86d mach_kernel : _DebuggerTrapVlthState + 0xad                    |                                              |
| 0xffffffa63b93460 : 0xffffff801d48db63 mach_kernel : _panlc_trap_to_debugger + 0x273                  |                                              |
| BXTTTTTT4053053400 : 0XTTTTT4001dc9dc00a mach_kernel : _panic + 0x54                                  |                                              |
| UXTITITIABOJOSSIMO : UXTITITIABIOIGSIAD MACH_KENNEL : _yNC_LSS_t0_LKS + UX2C6                         |                                              |
| DATITITION DATITITION DALLING MALT KETTEL ( KETTEL (TAP + UXOD                                        |                                              |
| Arriffancingaria - Arrifffinaulazari manitari ( Tetuniti Tom tref + Arrif                             |                                              |
| hfffff802127drdB : 0x6100740073002a                                                                   |                                              |
| Unaligned frame                                                                                       |                                              |
| Backtrace terminated-invalid frame pointer 0x63006d00730076                                           |                                              |
| Process name corresponding to current thread: Unknown                                                 |                                              |
| Boot args: -v keepsyms=1 debug=0x100 alcid=1 root-dmg=file:///BaseSysten/BaseSystem.dmg chunklist-see | <b>curity-epach=0 -chunklist-na-rev2-dev</b> |
| lac OS version:                                                                                       |                                              |
| lot yet set                                                                                           |                                              |
| Cernel version:                                                                                       |                                              |
| Darwin Kernel Version 28.6.8: Wed Jun 23 08:26:31 PDT 2821; root:xnu-7195.141.2-5/RELERSE_X886_64     |                                              |
| Kernel UVID: FECBF228-FBBE-360E-9664-F12870041D3D                                                     |                                              |
| KernelCache slide: 0x00000001d200000                                                                  |                                              |
| KernelCache base: 0xffffff801d400000                                                                  |                                              |
| Kernel slide: 0x00000001d210000                                                                       |                                              |
| Kernel text base: Bxffffff801d#10080                                                                  |                                              |
| Hills text base: Bxfffffffbldddddddd                                                                  |                                              |
| system snutcown begun: MU                                                                             |                                              |
| ibernation exit count: 0                                                                              |                                              |
|                                                                                                    |                                              |
| system uptime in nanoseconos; 702770030                                                               |                                              |
| Last Steep: augulute Mage_tac Mage_tac                                                                |                                              |
|                                                                                                    |                                              |
| Wake : 0x0000000000000 0x00000005636e4777 0x000000000000000000000000000000000                         |                                              |
| ** In Memory Panic Stackshot Succeeded ** Bytes Traced 3720 (Uncompressed 8176) **                    |                                              |
| Discourse to the second a second this second                                                          |                                              |
| rease go to https://pantc.appre.com to report this pante                                              |                                              |
|                                                                                                    |                                              |

# Beitrag von "OSX-Einsteiger" vom 19. September 2021, 15:59

#### <u>cobanramo</u>

könntest du wegen denn ICE Lake schauen das da los ist 🙂

# Beitrag von "cobanramo" vom 19. September 2021, 16:49

Kann ich gerne 🙂 Wurde oder kann man im Bios Graphic <u>DVMT</u> anpassen?

Als erstes seh ich grad das die MMIO 0xFF600000 nicht angepasst ist.

Ich pass den Config.plist Posting #7 an und stelle euch grad zu Verfügung.

Gruss Coban

EDIT:

hab den MMIO wert angepasst, Graphic hab ich diverse patsches hinzugefügt usw.

Versucht mal mit diesem Config.plist, der gehört zum EFI\_i3-1005G1\_OC\_073.zip. **SMBIOS** muss natürlich auch ausgefüllt werden.

#### Beitrag von "DedSec" vom 19. September 2021, 17:07

Kann man anpassen. Wie sollte der Wert hier sein? 64MB?

#### Beitrag von "cobanramo" vom 19. September 2021, 17:30

Genau, 64MB, später wenn es startet und irgendwelche Maus Cursor fragmente zeigt kann man höhere werte testen wenn es zuläst.

#### Beitrag von "DedSec" vom 19. September 2021, 17:34

Ok. Kommt nun immer noch zum Kernel Panic...

Update: Könntest Du mir diese config.plist hier mal einstellen? Habe diese mithilfe von der OpenCore Seite für Ice Lake Laptops erstellt. Da fehlen die ganzen Einträge der Kexte und deine Patches. Danke!

## Beitrag von "cobanramo" vom 19. September 2021, 18:13

Welche version OC ist das? ich glaub du bringst das was durcheinander.

Die OC Config den ich angepasst hab ist ein 0.7.3

Die Config den du hingestellt hast ist etwas anderes.

So kommst du nicht auf ein grünen Zweig, am besten erstelle ich dir ein Sauberes neues komplettes EFI und testest den mal aus.

Es dauert ein moment.

Gruss Coban

# Beitrag von "DedSec" vom 19. September 2021, 18:37

Danke! Sehr gerne. Na ich habe dieses Tutorial hier durchgemacht, aber ohne Erfolg: https://caizhiyuan.gitee.io/op...elake.html#starting-point.

# Beitrag von "cobanramo" vom 19. September 2021, 19:41

#### Zitat von DedSec

HID: Legacy shim 2 stehen. Was kann ich da tun? EFI-Ordner habe ich mal angehangen.

| <ul> <li>DeviceProperties</li> </ul>         | Oktionary  | 2 SchüsselWertPaare        |
|----------------------------------------------|------------|----------------------------|
| ~ AN                                         | Dictionary | 2 2 SchlasselWert-Paare    |
| > PuPos(bd)Pu(brP,bd)                        | Dictionary | 4 SchüsselWert Pase        |
| <ul> <li>PsiPost(0x0)Psi(0x2,0x0)</li> </ul> | Dictionary | 11 SchlasselWeit Paare     |
| AAPL ip platform-id                          | Daten      | 0 4 Eyles: 0000528A        |
| backlight-emoother-interval                  | Caten      | © 4 Dytes: 67000000        |
| backlight-emoother-eteps                     | Daten      | © 4 Eytes: 23000000        |
| backlight-smoother-threshold                 | Deten      | © 4 Bytes: 20010000        |
| device id                                    | Deten      | 0 4 Eyles: \$28A0000       |
| enable-backlight registers fix               | Owtern     | © 4 Bytes: @1000000        |
| enable-backlight-smoother                    | Oaten      | 0 4 Eytex: 01000000        |
| enable-dvmt-calo-fix                         | Daten      | © 4 Dytes: 01000000        |
| enable-max-pixel-clock-override              | Daten      | © 4 Dytex @1000000         |
| hanebufer-brien                              | Owtern     | © 4 Bytes: 00009000        |
| hamebuffer patch-enable                      | Owten      | © 4 Bytes 01000000         |
| hanebuller-stolennen                         | Oaten      | 0 4 Eytes: 00000001        |
| hdegtx                                       | String     | 0 onboard-1                |
| igtelw                                       | Dates      | © 4 Dytes: 02000000        |
| idoeb                                        | Daten      | © 4 Eytes: 01000000        |
| max-pixel-clock-hequency                     | Ceten      | © 4 Eytes: 01000000        |
| model                                        | Siring     | C Intel Iris Plus Graphics |
| rebuild-device tree                          | Oaten      | 0 4 Eytes: 01000000        |
|                                              |            |                            |

Wenn es bei dem bleibt musst du dir eben für den Graphic ID kümmern.

Nur die Blau markierten ändern, der rest sollte in Ordnung sein. Hier kannst du die ID`s besorgen und testen.

| Intel Iris Plu                | is Grapit | Nos (Ree La | ike processors)     |                                          |
|-------------------------------|-----------|-------------|---------------------|------------------------------------------|
| Supported since-mad25 15:81.4 |           |             |                     | Native supported DevIDs:                 |
| IC: hamebuffer                | and .     |             |                     |                                          |
| Franklo/Ref                   | Тури      | Connections | 101AL STOLEN Memory | a                                        |
| 047890000                     | nobie     | 3           | 363.982             | • extres                                 |
| 0.64710008                    | noble     |             | 1931-0487           | • @x8A70                                 |
| 0+84709090                    | nobie     | 6           | 103.462             |                                          |
| 0-845700000                   | mobile    |             | 193.9487            | <ul> <li>0x8A71</li> </ul>               |
| DISAUCOUR                     | nobie     | 6           | 103.982             |                                          |
| 0-8450000                     | noble     |             | 1931-0487           | • 0X8A51                                 |
| 0x8A323000                    | noble     | 6           | 303 MB2             | <ul> <li>@x8A5C</li> </ul>               |
| 0+845300000                   | nobie     |             | 1931-0487           | exercise                                 |
| 0-04440000                    | noble     |             | 103 W82             | <ul> <li>0x8A5D</li> </ul>               |
| 0184580000                    | nobie     |             | 193.9487            |                                          |
| 0x84710001                    | noble     | 5           | 103 MB2             | <ul> <li>@x8A52</li> </ul>               |
| 0484700001                    | nobie     | 8           | 103 1487            | <ul> <li>By8453</li> </ul>               |
| EvidAUN00E1                   | noble     | 3           | 103 M82             | 6X0433                                   |
| DHBABC0001                    | nobie     | 3           | 1933 1487           | <ul> <li>0x8A5A</li> </ul>               |
| 0-64500007                    | noble     | 3           | 103 W87             |                                          |
| 0184320001                    | nobie     | 5           | 1933 1492           | • @x8A5B                                 |
| 0-64500001                    | noble     | 5           | 103 W87             |                                          |
| 0184540001                    | nobie     | 5           | 1933 14927          | Recommended framebuffers:                |
| 0-64580001                    | noble     | 5           | 103-002             |                                          |
| DHBADROED                     | nobie     | 3           | 1933 14927          | - Lanton                                 |
| 0+64503002                    | noble     | 3           | 103-1007            | - Laptop:                                |
| 0x8A320002                    | nobia     | 6           | 153 1497            | <ul> <li>ex8A528688 (default)</li> </ul> |
| 0-845010012                   | mobile    | 5           | 103.487             |                                          |

Bedenke einfach, die G1 ist kein nativ Unterstützer Graphic vom MacOS

Du muss mit einem G4/G7 Graphic den ID faken.

Also das bedeutet für dich du brauchst immer ein "device-id" wert, was das ist musst du mal gucken womit deins gut und ohne Fehler läuft.

Ich persönlich hab ein G7 und setze dies hier ein.

"AAPL,ig-platform-id" "01005C8A"

"device-id" "528A0000"

Hab aber in Config.plist für dich den standard mal eingesetzt.

Mit diesem angehängten EFI solltest du fast ein sorglos paket haben.

Teste mal bitte.

EDIT: NVRAM RESET nicht vergessen bei wechsel der EFI !!!

Sorry, hat bissl gedauert, hab grad unerwarteten Besuch gehabt.

# Beitrag von "DedSec" vom 19. September 2021, 20:06

Super. Vielen vielen Dank! Wie kann ich den NVRAM Reset am Notebook durchführen? Er bleibt nun immer bei folgender Stelle stehen:

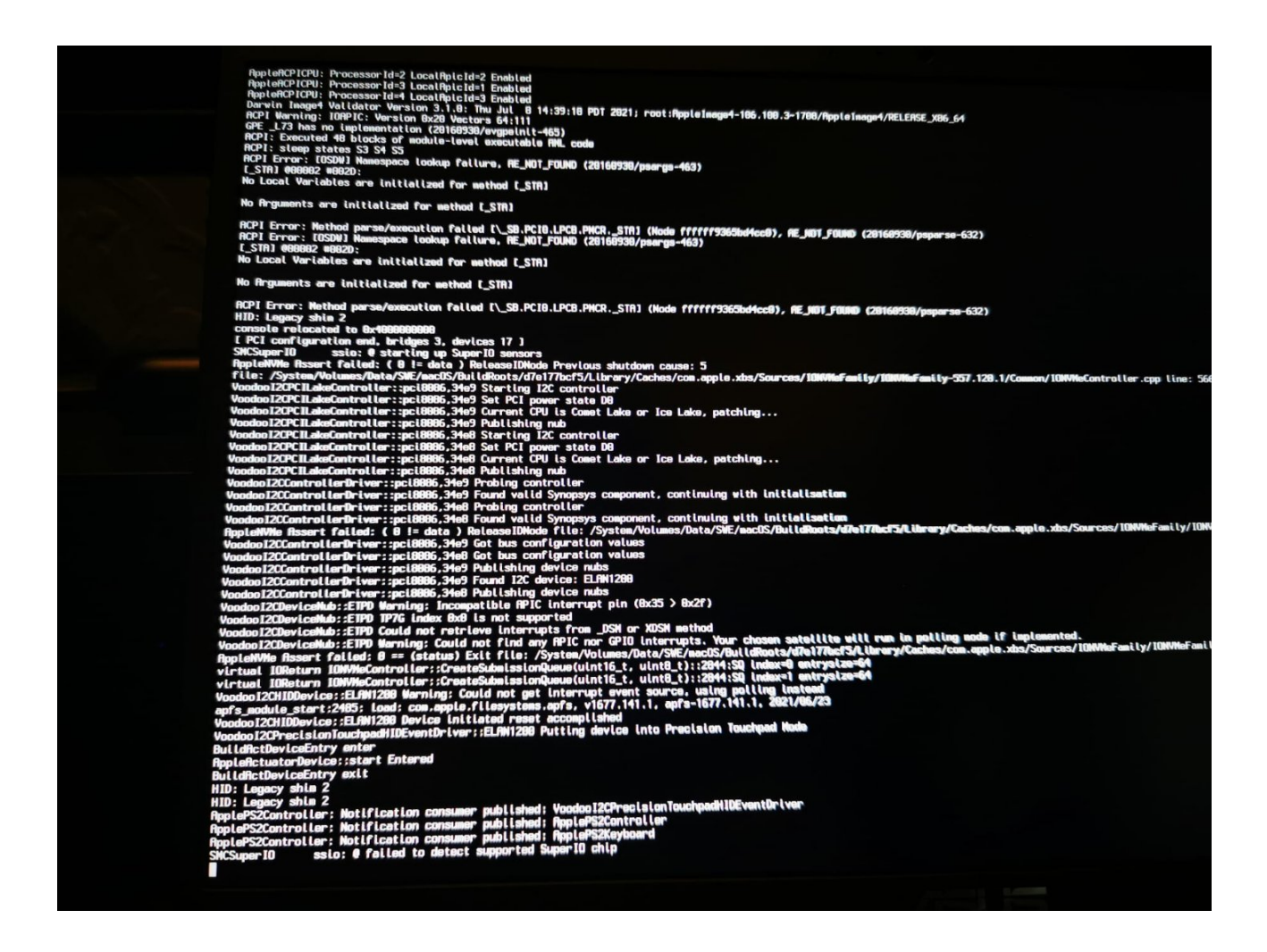

# Beitrag von "cobanramo" vom 19. September 2021, 21:21

Ok, kannst du mal mit dem gleichen EFI aber mit diesem Config.plist im anhang ersetzen und testen?

NVRAM reset bekommst du im Oc Menü wenn du einmal leertaste drückst und dort Nvram Reset auswählst.

EDIT: Beim ersten hab ich anscheinend basierend auf mein IceLake ein fehler gemacht, beim zweiten also hier in diesem Posting vorhandenem Config.plist solltest du jetzt starten können.

EDIT2: Das Bild im vorherigen Posting von dir zeigt perfekt das dein TouchPad nicht funktionieren wird.

Leg das Bild auf die Seite, den kannst du dann im Voodooi2c Supoort Chat zeigen um hilfe zu bekommen, die werden dir mit dem GPio Interrupt weiterhelfen können.

Dazu aber später, vorerst bringen wir mal den rest zum laufen.

#### Beitrag von "DedSec" vom 19. September 2021, 23:35

Hallo, ja er macht schon sehr viel mehr aber bleibt hier dann hängen...

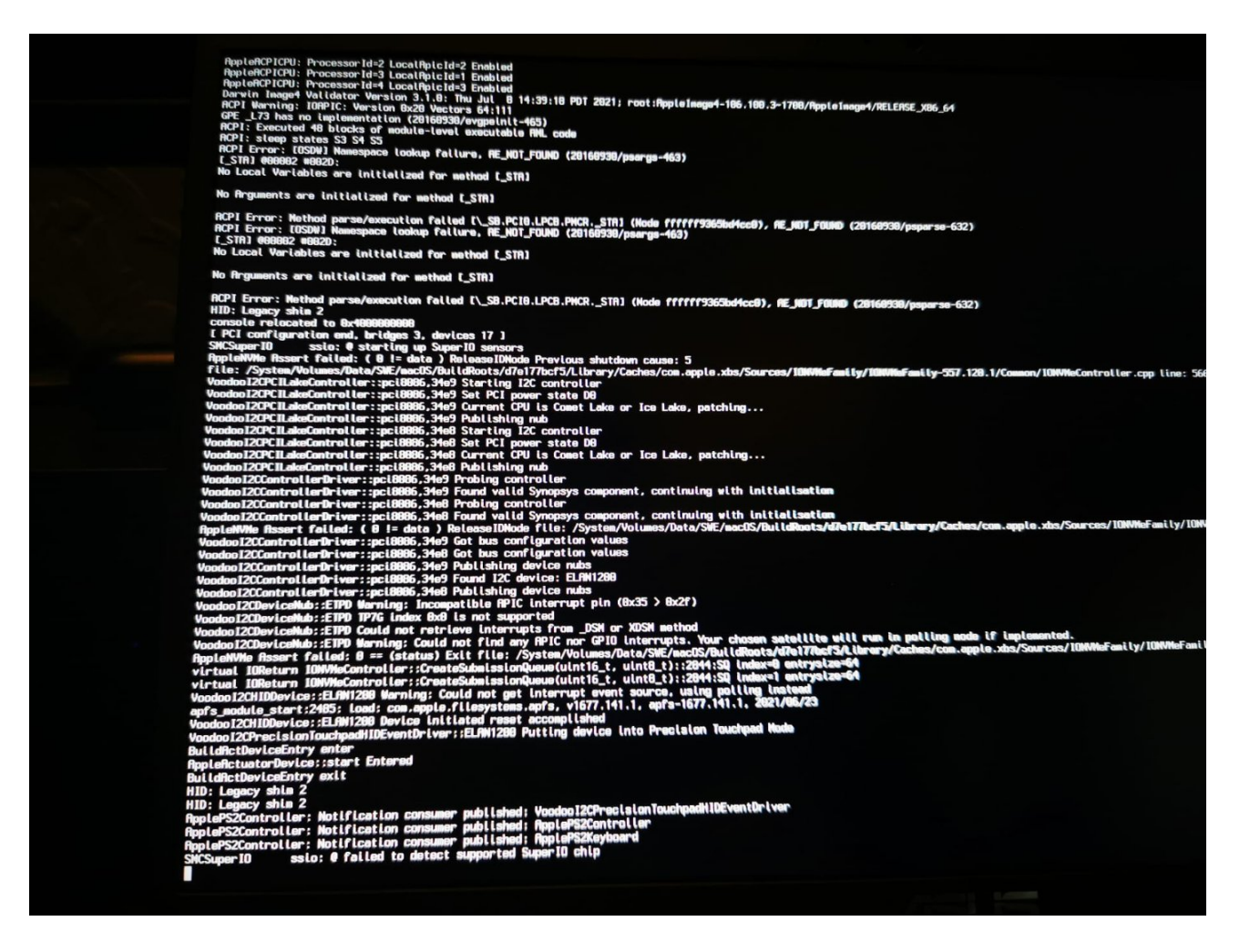

# Beitrag von "cobanramo" vom 20. September 2021, 12:34

#### Zitat von DedSec

macht schon sehr viel mehr

Das ist aber das gleiche Bild wie gestern den du gezeigt hast...

Es wäre schon interessant zu erfahren wo er genau hängt..

Beitrag von "DedSec" vom 20. September 2021, 12:39

#### Beitrag von "Raptortosh" vom 20. September 2021, 12:40

Ist der Text dann schwer lesbar?

Und ist die letzte Zeile dann in etwa "Waiting for root Device"?

#### Beitrag von "DedSec" vom 20. September 2021, 14:59

Ja, ganz genau!

cobanramo ... Kannst Du hier helfen? 🙂

#### Beitrag von "cobanramo" vom 20. September 2021, 22:16

Würd ich gerne aber ich kann das jetzt bei dir nicht nachvollziehen was da genau abgeht.

Wenn du mit dem Efi den ich hingestellt habe und dem Letzten config dort den ich angepasst hatte uns einen kurzen Video oder so was hinstellen könntest wär das sicher hilfsreich.

Einfach den letzten Bild von vorgestern nochmal zeigen bringt bei diesem tema uns nicht weiter.

So wie du das schilderst liest sich das eher wie ein USB problem der wegbricht. Teste mal andere USB Ports.

Gruss Coban

# Beitrag von "DedSec" vom 28. September 2021, 21:47

Ich lasse es mit macOS. Werde mir das mal per virtueller Maschine einrichten und nutzen!

## Beitrag von "EmilDeumel" vom 21. Dezember 2022, 15:07

Ich hatte ähnliche Probleme mit meinem F515 (i5) mit Catalina. erst als ich es mit Big Sur ausprobierte gings weiter. Von BS bis Monetery gig alles super. Kommt offensichtlch auch auf die macOS version an.